## Cadastrar Memorando Circular

1) SIPAC->Portal Administrativo->Aba Comunicação->Memorandos eletrônicos->Cadastrar Memorando Circular

| M Caixa de entrada - t 🗙 🗧 | 🔆 202102191003 - Det: 🗙 🔺 Painel -                                                                                                    | OTRS - Diret 🗙 Pysix2 by Tena | acity 🗙 Pysi                                                                                                    | <2 by Tenacity 🛛 🗙            | 🛴 SIPAC - Sistema Int             | :: 🗙 SIGAdmin - Sistema de / 🗙                                       | +    |                  | - 0                 |          |
|----------------------------|----------------------------------------------------------------------------------------------------|-------------------------------|----------------------------------------------------------------------------------------------------|-------------------------------|-----------------------------------|----------------------------------------------------------------------|------|------------------|---------------------|----------|
| ← → ♂ ŵ                    | 🛛 🔒 https://ppsipac.unifei.ed                                                                                                    |                               |                                                                                                    |                               |                                   | 2                                                                    | . ₹  | ∭\ €             | ) 🔤 🕲               |          |
| 🗘 Most Visited 😨 Getting S | tarted                                                                                                    |                               |                                                                                                    |                               |                                   |                                                                      |      |                  | 🛅 Outros f          | avoritos |
|                            | UNIFEI - SIPAC - Sistema Ir                                                                                                    | ntegrado de Patrimônio, Adm   | iinistração e Contr                                                                                                    | atos Ajuda?                   | Tempo de Sessão: 01:30            | MUDAR DE SISTEMA - 🧹 SAI                                             | IR 👘 |                  |                     | ^        |
|                            | MARLA HELENA JORGE SILVA            P DIRETORIA DE TECNOLOGIA DA INFORMAÇÃO (11.50)             Requisições             Bolsas/Auxílios             Boletim de Serviço             Memorandos Eletrônicos             Não hé notícias cadastradas.             Avisos             Bens             Abaixo estão listados os 20 últimos tópicos cadastrados.             Informações:             Clique em |                               | Orçan                                                                                                    | nento: 2021 🥡 Módu<br>🔫 Porta | los 👘 Caixa<br>al Admin. 🤗 Altera | Postal 🏷 Abrir Chamado<br>r Senha 🎍 Mesa Virtual                     |      |                  |                     |          |
|                            |                                                                                                    |                               | Contratos Projetos Corçamento Patrimônio Móvel<br>Alterar Memorandos<br>Autenticar<br>Cadastrar Memorando<br>Cadastrar Memorando<br>Cadastrar Memorandos<br>Briviar Memorandos<br>Gerenciar Permissão de Leitura de Memorandos Na Unidade<br>Listar Enviados<br>Listar Enviados<br>Listar Pendentes de Recebimento<br>Listar Recebidos<br>Painel de Memorandos<br>Painel de Memorandos |                               |                                   | Protocolo Celefonia Outros                                           |      |                  |                     |          |
|                            | Título                                                                                                    |                               | Última                                                                                                    | Criado por                    | Respostas                         | 🕹 0 🔗 23                                                             |      |                  |                     |          |
|                            | FORMULÁRIOS, ATAS E EDITAIS<br>Formulário para solicitação de                                                                                                    | - DSG<br>transporte terrestre | 11/08/2020                                                                                                    | CASUP                         | 0 🔍                               | DOCUMENTOS                                                           |      |                  |                     |          |
|                            | (Campus Itajubá)<br>toner                                                                                                    |                               | 23/10/2018                                                                                                    | PDINFRA-CI                    | 0 🔍                               | 🕹 0 😭 +99                                                            |      |                  |                     |          |
|                            |                                                                                                    | Cadastrar No                  | vo Tópico                                                                                                    | Ve                            | r todos os Tópicos                | DADOS FUNCIONAIS DO<br>SERVIDOR<br>Categoria: Técnico Administrativo |      |                  |                     |          |
| 🖬 🛱 🌔 🖡                    | <b>.</b> 🔍 🔍 💽                                                                                                    | <u>الا</u>                    |                                                                                                    |                               |                                   | ASSISTENTE EM                                                        | ~ 10 | <i>(ii</i> : 40) | 09:51<br>19/02/2021 | Ę        |

## 2) Abrirá a seguinte tela:

| <ul> <li>DIKETOKIE DE TEOROEOOIE DE INFORMEÇEO (11:00)</li> </ul>                                                                                                    | та нала и                        | imin. 🕺 Aiterar Senna        | 🛫 меза упсцан    |  |
|----------------------------------------------------------------------------------------------------|----------------------------------|------------------------------|------------------|--|
| Portal Administrativo > Grupos de Usuários para Not                                                                                                    | IFICAÇÃO                         |                              |                  |  |
|                                                                                                    |                                  |                              |                  |  |
| O memorando é a modalidade de comunicação entre unidades administrativas de um mesmo órgão, que podem estar hierarquicamente em mesmo<br>nível ou em níveis diferentes. Trata-se, portanto, de uma forma de comunicação eminentemente interna.                                                                                                    |                                  |                              |                  |  |
| Pode ter caráter meramente administrativo, ou ser empregado para<br>determinado setor do serviço público.                                                                                                    | a exposição de projetos, ideias, | diretrizes, etc. a serem ado | tados por        |  |
| Sua característica principal é a agilidade. A tramitação do memorando em qualquer órgão deve pautar-se pela rapidez e pela simplicidade de<br>procedimentos burocráticos. Para evitar desnecessário aumento do número de comunicações, os despachos ao memorando devem ser dados no<br>próprio documento e, no caso de falta de espaço, em folha de continuação. Esse procedimento permite formar uma espécie de processo simplificado,<br>assegurando maior transparência à tomada de decisões, e permitindo que seja feito um histórico do andamento da matéria tratada no memorando. |                                  |                              |                  |  |
| Essa operação realiza o cadastro de memorando circular.<br>Selecione os grupos de destinatários para os quais o memorando irá ser enviado.                                                                                                    |                                  |                              |                  |  |
| Cone                                                                                                    | SUITA DE GRUROS                  |                              |                  |  |
| Description de grupes                                                                                                    |                                  |                              |                  |  |
| Descrição do grupo:                                                                                                    |                                  |                              |                  |  |
| O lodos os grupos                                                                                                    |                                  |                              |                  |  |
|                                                                                                    |                                  |                              |                  |  |
| Мемс                                                                                                    | RANDO CIRCULAR                   |                              |                  |  |
| GRUPOS DE DESTINATÁRIOS (13) *                                                                                                    |                                  |                              |                  |  |
| COORDENADORES DE CURSO - ITABIRA                                                                                                    | SERVIDORES (DOCE                 | ITES E TÉCNICOS) DE ITABI    | RA               |  |
| 🗌 COORDENADORES GERAIS DE LABORATÓRIOS - ITABIRA                                                                                                    | SERVIDORES - DIRE                | ORIA ACADÊMICA - ITABIR      | A.               |  |
| DOCENTES ATIVOS - ITABIRA                                                                                                    | SERVIDORES ANTES                 | DE 11-12-1990                |                  |  |
| DOCENTES ATIVOS - ITAJUBA                                                                                                    | SERVIDORES ATIVOS                | - DIRETORIA ACADEMICA -      | ITABIRA          |  |
| GRUPO CHEFIAS                                                                                                    | SERVIDORES ATIVOS                | - DIRETORIA DE INFRAEST      | RUTURA - ITABIRA |  |
| SECRETÁRIAS ADMINISTRATIVAS                                                                                                    | SERVIDORES ATIVOS                | - DIRETORIA DO CAMPUS        | ITABIRA          |  |
| SERVIDORES (DOCENTES E TÉCNICOS) DE ITAJUBA                                                                                                    |                                  |                              |                  |  |
| Cancelar Continuar >>                                                                                                    |                                  |                              |                  |  |
| <ul> <li>Campos de preenchimento obrigatório</li> </ul>                                                                                                    |                                  |                              |                  |  |

## 3) Selecione um grupo e clique em continuar:

| Portal Administrativo > Grupos de Usuários para No                                                                                                    | TIFICAÇÃO                                                                                                    |  |  |  |
|----------------------------------------------------------------------------------------------------|----------------------------------------------------------------------------------------------------|--|--|--|
|                                                                                                    |                                                                                                    |  |  |  |
| O memorando é a modalidade de comunicação entre unidades ad<br>nível ou em níveis diferentes. Trata-se, portanto, de uma forma d                                                                                                    | ministrativas de um mesmo órgão, que podem estar hierarquicamente em mesmo<br>e comunicação eminentemente interna.                                                                                                    |  |  |  |
| Pode ter caráter meramente administrativo, ou ser empregado para a exposição de projetos, ideias, diretrizes, etc. a serem adotados por<br>determinado setor do serviço público.                                                                                              |                                                                                                    |  |  |  |
| Sua característica principal é a agilidade. A tramitação do memoral<br>procedimentos burocráticos. Para evitar desnecessário aumento do<br>próprio documento e, no caso de falta de espaço, em folha de cor<br>assegurando maior transparência à tomada de decisões, e permit | ndo em qualquer órgão deve pautar-se pela rapidez e pela simplicidade de<br>o número de comunicações, os despachos ao memorando devem ser dados no<br>itinuação. Esse procedimento permite formar uma espécie de processo simplificado,<br>indo que seja feito um histórico do andamento da matéria tratada no memorando. |  |  |  |
| Essa operação realiza o cadastro de memorando circular.<br>Selecione os grupos de destinatários para os quais o memorando                                                                                                    | irá ser enviado.                                                                                                    |  |  |  |
|                                                                                                    |                                                                                                    |  |  |  |
| Cor                                                                                                    | ISULTA DE GRUPOS                                                                                                    |  |  |  |
| Descrição do grupo:                                                                                                    |                                                                                                    |  |  |  |
| O Todos os grupos                                                                                                    |                                                                                                    |  |  |  |
|                                                                                                    | Buscar Cancelar                                                                                                    |  |  |  |
| Men                                                                                                    | IORANDO CIRCULAR                                                                                                    |  |  |  |
| GRUPOS DE DESTINATÁRIOS (13) *                                                                                                    |                                                                                                    |  |  |  |
| 🗹 COORDENADORES DE CURSO - ITABIRA                                                                                                    | 🗌 SERVIDORES (DOCENTES E TÉCNICOS) DE ITABIRA                                                                                                    |  |  |  |
| 🗌 COORDENADORES GERAIS DE LABORATÓRIOS - ITABIRA                                                                                                    | SERVIDORES - DIRETORIA ACADÊMICA - ITABIRA                                                                                                    |  |  |  |
| 🗌 DOCENTES ATIVOS - ITABIRA                                                                                                    | SERVIDORES ANTES DE 11-12-1990                                                                                                    |  |  |  |
| DOCENTES ATIVOS - ITAJUBA                                                                                                    | SERVIDORES ATIVOS - DIRETORIA ACADEMICA - ITABIRA                                                                                                    |  |  |  |
| GRUPO CHEFIAS                                                                                                    | SERVIDORES ATIVOS - DIRETORIA DE INFRAESTRUTURA - ITABIRA                                                                                                    |  |  |  |
| SECRETÁRIAS ADMINISTRATIVAS                                                                                                    | SERVIDORES ATIVOS - DIRETORIA DO CAMPUS - ITABIRA                                                                                                    |  |  |  |
| SERVIDORES (DOCENTES E TÉCNICOS) DE ITAJUBA                                                                                                    |                                                                                                    |  |  |  |
|                                                                                                    |                                                                                                    |  |  |  |

4) Escrever o dados do memorando, podendo anexar um arquivo, com a extensão

(Formatos de Arquivos Permitidos) permitida. Verificar a extensão permitida em

Depois de preenchido o as dados obrigatórios clicar em Continuar:

Portal Administrativo > Informações do Memorando Eletrônico Essa operação realiza o cadastro de memorando eletrônico. Para a realização desse cadastro devem ser informados os seguintes campos: Título do Memorando: descrição resumida do que o memorando trata;
 Assunto do Memorando: assunto referente ao memorando de acordo com sua classificação CONARQ;
 Assunto Detalhado: descrição mais detalhada do assunto do memorando;
 Texto do Memorando: texto referente ao memorando.
 Arquivo: opcionalmente poderá ser anexado um arquivo.

|                                  | Memorando Eletrônico |
|----------------------------------|----------------------|
| Título do Memorando: \star Teste |                      |

| ncuo do Menorando: 👻 Teste                                    |                                |   |  |  |  |  |  |
|---------------------------------------------------------------|--------------------------------|---|--|--|--|--|--|
| Assunto do Memorando:                                         |                                | ] |  |  |  |  |  |
| Assunto Detalhado:                                            | Memorando de teste             |   |  |  |  |  |  |
|                                                               | (1000 caracteres/18 digitados) |   |  |  |  |  |  |
| Техто до Мемогандо 🖈                                          |                                |   |  |  |  |  |  |
| Arquivo + Editar + Inserir + Visualizar + Formatar + Tabela + |                                |   |  |  |  |  |  |
| $\begin{array}{c ccccccccccccccccccccccccccccccccccc$         |                                |   |  |  |  |  |  |
| Formatos ▼ Parágrafo ▼ Fonte ▼ Tamanho ▼                      |                                |   |  |  |  |  |  |
| teste                                                         |                                |   |  |  |  |  |  |
|                                                               |                                |   |  |  |  |  |  |
|                                                               |                                |   |  |  |  |  |  |

|                                                            | Palavras: 1 |  |  |  |  |  |
|------------------------------------------------------------|-------------|--|--|--|--|--|
| Deseja anexar algum arquivo ao memorando eletrônico?       |             |  |  |  |  |  |
| Browse No file selected. (Formatos de Arquivos Permitidos) |             |  |  |  |  |  |
| << Voltar Cancelar Pré-Visualizar Continuar >>             |             |  |  |  |  |  |
| 🕷 Campos de preenchimento obrigatório.                     |             |  |  |  |  |  |

Portal Administrativo

5)Escolher o servidor que assinará o Memorando, conforme exemplo abaixo e clicar em **Adicionar Servidor**.

| Portal Administrativo > Informações do Memorando Eletrônico                                                                                                    |  |  |  |  |  |  |
|----------------------------------------------------------------------------------------------------|--|--|--|--|--|--|
| Atenção: Nesse passo será informado o servidor responsável pelo memorando. Para que outras pessoas possam ler esse memorando, é necessário que o servidor responsável pelo mesmo realize a sua autenticação digital.<br>Apenas servidores com níveis de responsabilidade CHEFE, VICE ou GERENTE podem autenticar memorandos.<br>Essa autenticação deve ser feita no item Autenticar nas opções de Memorandos Eletrônicos na aba de Protocolo do Portal Administrativo. Caso o usuário que esteja cadastrando o memorando eletrônico seja o responsável pelo mesmo, não é necessário realizar a autenticação, pois a mesma é realizada automaticamente. |  |  |  |  |  |  |
| Servidores Responsáveis por Autenticar o Memorando                                                                                                    |  |  |  |  |  |  |
| Assinatura do Servidor: * CARLOS HENRIQUE VALERIO DE MORAES (1545021 - Docente )                                                                                                    |  |  |  |  |  |  |
| Unidade do Servidor: * DIRETORIA DE TECNOLOGIA DA INFORMAÇÃO (11.50)                                                                                                    |  |  |  |  |  |  |
| Função do Servidor na Assinatura: 🔹 DIRETOR (TITULAR)                                                                                                    |  |  |  |  |  |  |
| Adicionar Servidor                                                                                                    |  |  |  |  |  |  |
| * Campos de preenchimento obrigatório.                                                                                                    |  |  |  |  |  |  |
|                                                                                                    |  |  |  |  |  |  |
| 😑 : Autenticador Principal  🥑 : Remover Servidor                                                                                                    |  |  |  |  |  |  |
| Servidores Adicionados                                                                                                    |  |  |  |  |  |  |
| Servidor Função                                                                                                    |  |  |  |  |  |  |
| Nenhum servidor adicionado.                                                                                                    |  |  |  |  |  |  |
| Gravar Enviar Memorando Pré-Visualizar << Voltar Cancelar                                                                                                    |  |  |  |  |  |  |

## Servidor adicionado, poderá escolher as funções abaixo:

|   | Servidores Adicionados            |                                                                   |         |   |  |  |
|---|-----------------------------------|-------------------------------------------------------------------|---------|---|--|--|
|   | Servidor                          |                                                                   | Função  |   |  |  |
| • | CARLOS HENRIQUE VALERIO DE MORAES |                                                                   | DIRETOR | 0 |  |  |
|   |                                   | Gravar Enviar para Autenticação Pré-Visualizar << Voltar Cancelar |         |   |  |  |

\* Campos de preenchimento obrigatório.